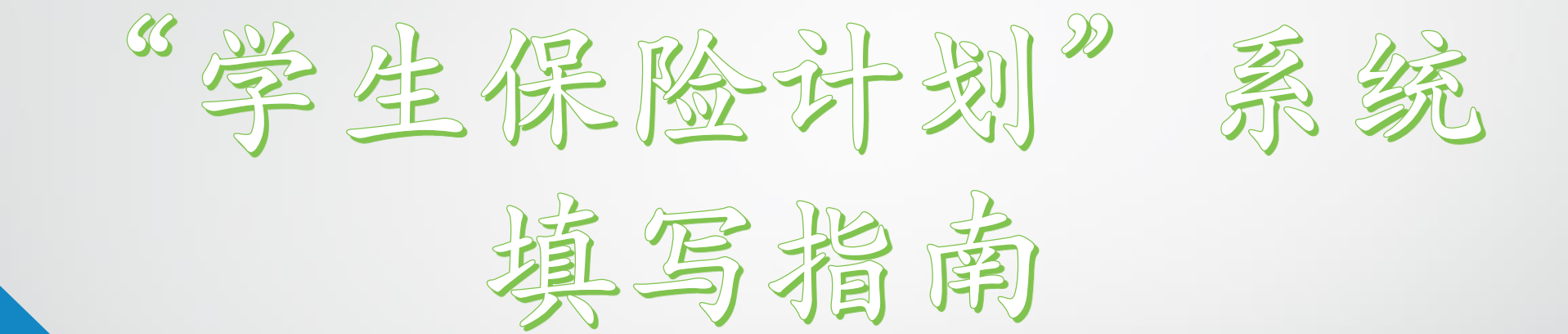

## ≡ 学生系统

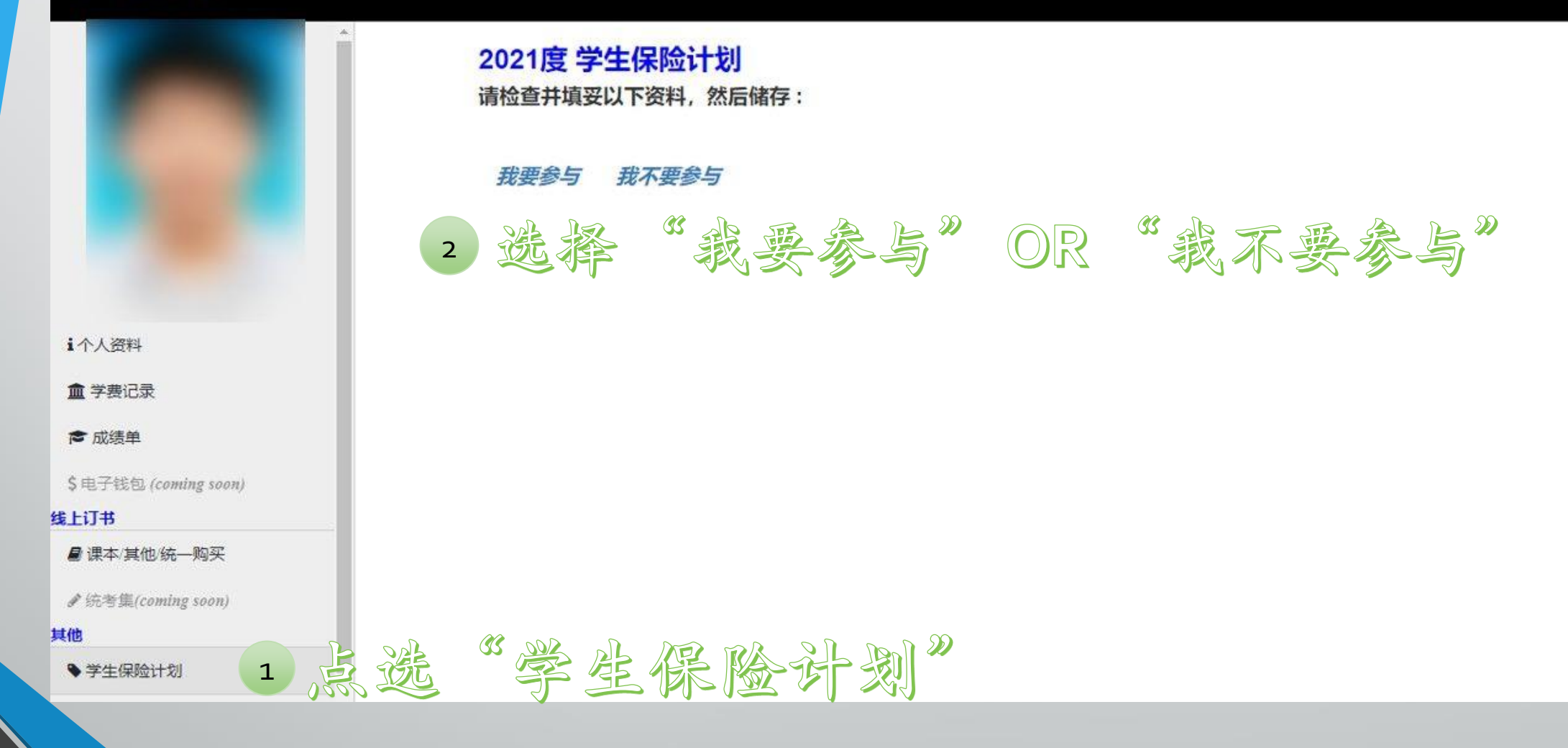

"我要参与"

≡ 学生系统

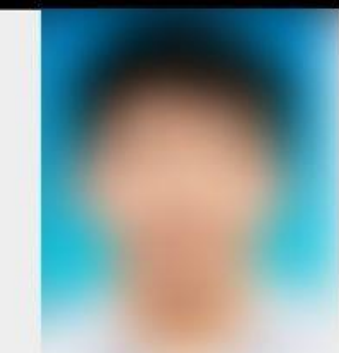

i个人资料

▲ 学费记录

☎ 成绩单

\$ 电子钱包 (coming soon)

线上订书

₿课本/其他/统一购买

✔ 统考集(coming soon)

 $\mathbf{w}$ 

其他

♥ 学生保险计划

●退出

| 我要参与我不要参与       | 3 确认贫料尤误,     | <b>护逃足</b> 9 | 之藏人。 |
|-----------------|---------------|--------------|------|
| 受保人资料 Insure    | d Particular: |              |      |
| 姓名(英) Name:     |               |              |      |
| 身份证 Icno:       |               |              |      |
| 国籍 Nationality: | MALAYSIA      |              |      |
| 电邮 Email:       |               |              |      |
| 电即 Email:       |               |              |      |

## 受益人资料 Beneficial Particular:

|                     | <ul> <li>◯ 父亲 Father</li> </ul> | 〇 母亲 Mother | 〇 其他 Others |
|---------------------|---------------------------------|-------------|-------------|
| 姓名(英) Name:         |                                 |             |             |
| 身份证号 ICNO:          |                                 |             |             |
| 联络号码 HP:            |                                 |             |             |
| 国籍 Nationality:     | MALAYSIA 🗸                      | MALAYSIA 🗸  | MALAYSIA 🗸  |
| 关系<br>Relationship: | FATHER                          | MOTHER      | GRANDMOTHER |
|                     |                                 |             | OUNCLE      |
|                     |                                 |             | OAUNT       |
|                     |                                 |             | SIBLING     |

一键储存 Click SAVE

"我不要参与"

## ≡ 学生系统

| i个人资料        |           |
|--------------|-----------|
| ▲ 学费记录       |           |
| ▶ 成绩单        |           |
| \$电子钱包 (comi | ing soon) |
| 线上订书         |           |
| ■课本/其他/統-    | -购买       |

♥ 学生保险计划

其他

€追出

2021度 学生保险计划 请检查并填妥以下资料,然后储存:

我要参与 我不要参与

| 上传证明文件 Upload Pr                                              | 上传证明文件 Upload Proof Of Evidence                                                                                                    |  |  |  |
|---------------------------------------------------------------|----------------------------------------------------------------------------------------------------|--|--|--|
| 姓名(英) Name:                                                   |                                                                                                    |  |  |  |
| 身份证 Icno:                                                     |                                                                                                    |  |  |  |
| 国籍 Nationality:                                               | MALAYSIA                                                                                                    |  |  |  |
| 电邮 Email:                                                     |                                                                                                    |  |  |  |
| 文件 Document:                                                  |                                                                                                    |  |  |  |
| Lf Upload:<br>(.jpg/.pdf)<br>注明:可拍照上传所投保保单证明(须有学生姓名及所投保的相关讯息) |                                                                                                    |  |  |  |
| 一键储存 Click SAVE                                               |                                                                                                    |  |  |  |
| 确认个人资料,并上传已投保保单证明。                                            |                                                                                                    |  |  |  |
| (须有姓                                                          | 自己不不能。 (1997) [199] [199] [190] [190] [190 |  |  |  |

## 截止日期:09-01-2025 期间可随时修改资料, 系统关闭后将以此作为投保依据。

无论"参与"与否,保费皆已在统一收费中完成缴交。 "不参与"者的退款,待训育处另行通知。